# How to update the OS for the Mobile Logger using the SESlogger software for <u>PC</u>

## **Preparation Stage**

Complete the following 4 preparation steps (if not done so before):

1) Download the latest OS file (\*.ino.mega.hex) from

http://has.eduhk.hk/seslogger/

(under the section **Update of Operating System for the mobile logger).** You should not install the file called \*.ino.with\_bootloader.mega.hex unless the bootloader in your Arduino board is corrupted.

- 2) Use an USB type A/B cable to connect the mobile logger with your computer.
- 3) Locate the com port number for the Arduino Mega 2540 in your computer by the following path:

Windows  $\rightarrow$  Control Panel  $\rightarrow$  Device Manager  $\rightarrow$  Ports (COM & LPT)

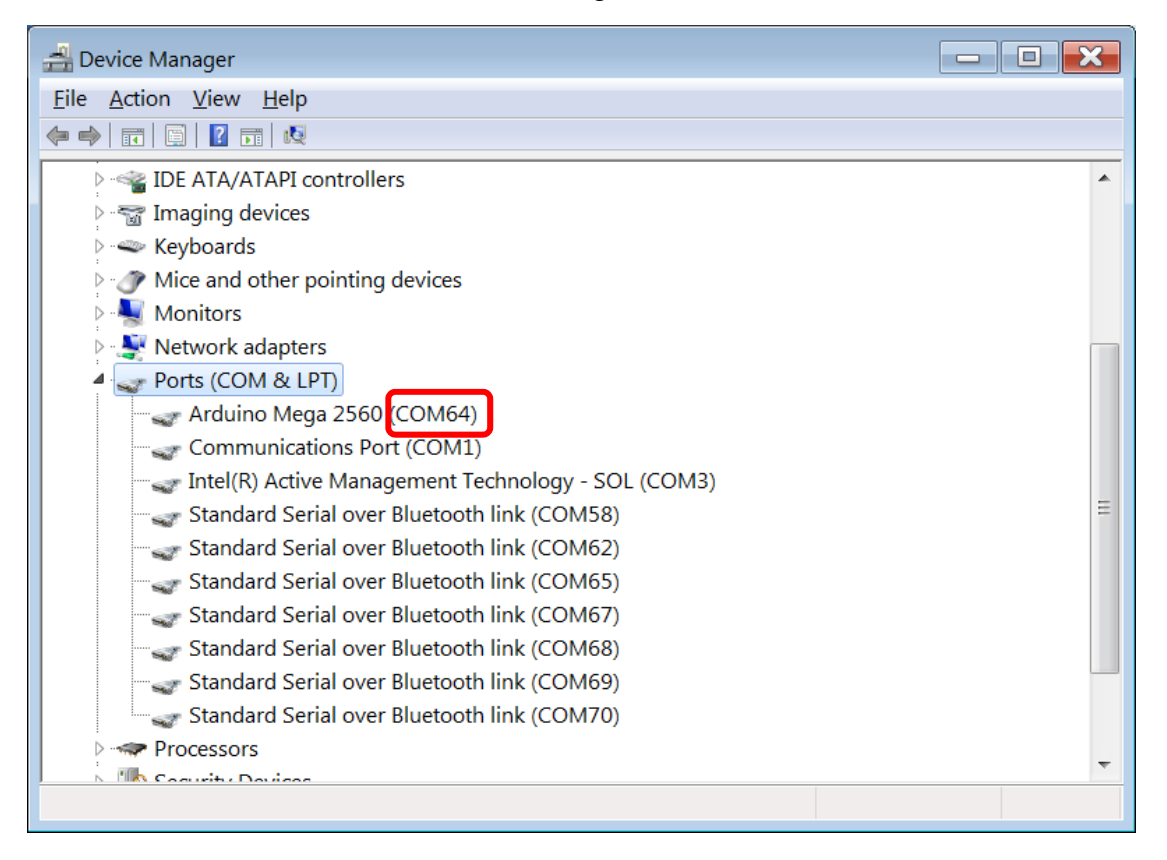

In the present case, the com port is COM64.

**Remark:** In Linux system, you may show the port by issuing the following command in a terminal:

### ls -la /dev/tty\*

The port should be ether ttyACM\* or ttyUSB\* and you need to enable an access right of Write to it by:

#### sudo chmod a+rw /dev/ttyACM\*

4) If not done before, download and install the Arduino IDE software for developer from

https://www.arduino.cc/

### Steps for burning the OS into the Mobile Logger

 In the menu for the SESlogger for PC software, select Help → Update Mobile Logger's OS

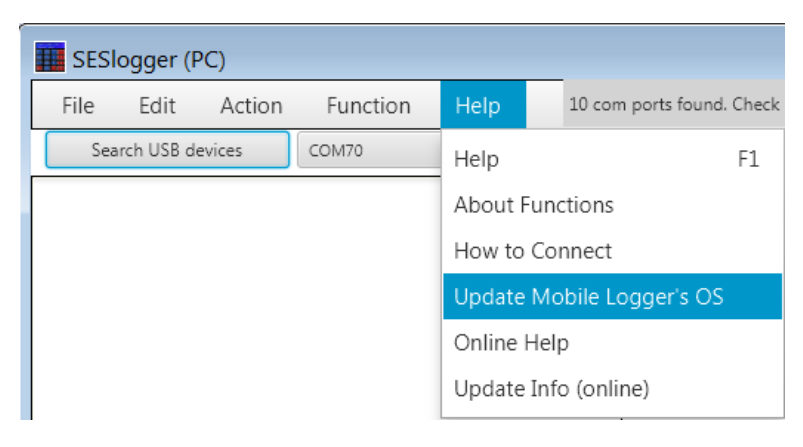

a) Click the Yes button in the below pop-up window.

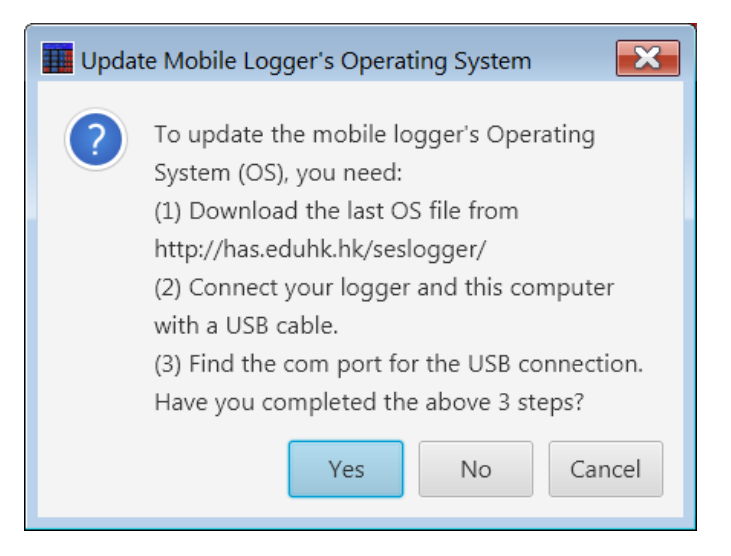

*b) If the com port shown below is incorrect, click the No button below.* 

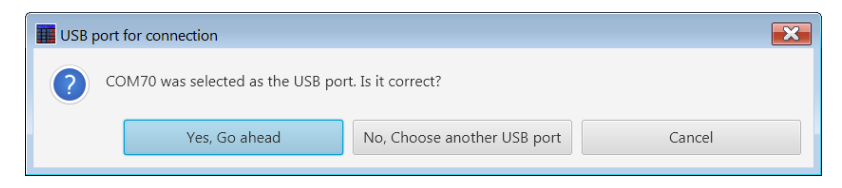

c) Select the correct com port and then press the Yes button.

| Choice of USE | 3 port                                           | ×      |
|---------------|--------------------------------------------------|--------|
| Choose ar     | n USB port for connection with the mobile logger | ?      |
| Com port:     | COM64                                            | •      |
|               | ОК                                               | Cancel |

**Remark:** For the first time use of this function, you will be asked to locate the arduino.exe file which is usually placed at c:\Program Files (x86)\Arduino\

d) Click OK button.

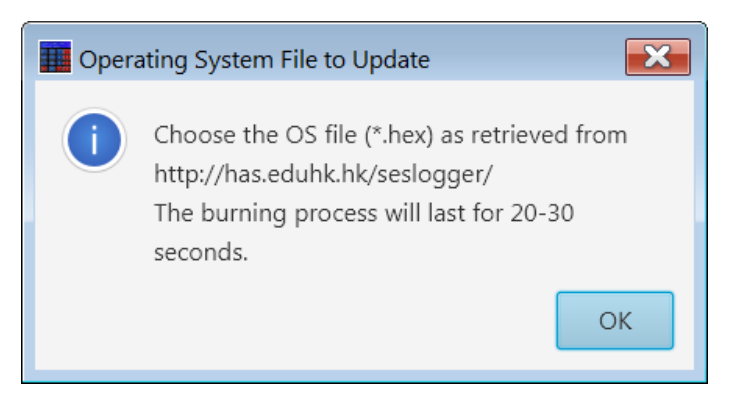

*e)* Locate the place for the most updated \*.ino.mega.hex file and press the Open button.

| I Select the new OS file *.hex for the Mobile Logger                                                                                                    |                                                 |  |                              |                                          |                          |  |  |  |
|----------------------------------------------------------------------------------------------------|-------------------------------------------------|--|------------------------------|------------------------------------------|--------------------------|--|--|--|
| COC Arduino > sketchbook > SESlogger > SESMLv2_2i7 + 4 Search SESMLv2_2i7                                                                                                    |                                                 |  |                              |                                          |                          |  |  |  |
| Organize 🔻 New folder                                                                                                    |                                                 |  |                              |                                          | • • •                    |  |  |  |
| <ul> <li>SESMLv2_2g2</li> <li>SESMLv2_2h1</li> <li>SESMLv2_2h2</li> <li>SESMLv2_2i2</li> <li>SESMLv2_2i3</li> <li>SESMLv2_2i3</li> <li>SESMLv2_2i4</li> <li>SESMLv2_2i5</li> <li>SESMLv2_2i6</li> <li>SESMLv2_2i6</li> <li>SESMLv2_2i7</li> <li>SESMLv2_2i7</li> <li>SESMLv2_2e7</li> <li>SESMLv2A_2e8</li> <li>examples2018040</li> <li>examples2018081</li> <li>SESLogger6n2_net</li> <li>SESMLv2_2h2-180</li> </ul> | 5.zip<br>6.zip<br>wLCD-180605a.zip<br>)605a.zip |  | Name<br>SESMLv2_<br>SESMLv2_ | 2i7.ino.mega.hex<br>2i7.ino.with_bootloa | No preview<br>available. |  |  |  |
| File <u>n</u> ame:                                                                                                    | SESMLv2_2i7.ino.mega.hex                        |  | •                            | hex Files (*.hex) <u>O</u> pen           | Cancel                   |  |  |  |

*f)* When you see the "Thank you" in the cmd.exe window below, the installation is successful and you may close the window.

| C:\Windows\system32\cmd.exe                                                                                                    | X           |
|----------------------------------------------------------------------------------------------------|-------------|
| Writing   ###################################                                                                                                    | ^           |
| avrdude.exe: 89698 bytes of flash written<br>avrdude.exe: verifying flash memory against D:\Research\Arduino\sketchbook\SESI<br>gger\SESMLv2_2i7\SESMLv2_2i7.ino.mega.hex:<br>avrdude.exe: load data flash data from input file D:\Research\Arduino\sketchboo<br>\SESlogger\SESMLv2_2i7\SESMLv2_2i7.ino.mega.hex:<br>avrdude.exe: input file D:\Research\Arduino\sketchbook\SESlogger\SESMLv2_2i7\SE<br>MLv2_2i7.ino.mega.hex contains 89698 bytes<br>avrdude.exe: reading on-chip flash data: | o<br>k<br>S |
| Reading   ###################################                                                                                                    |             |
| avrdude.exe: verifying<br>avrdude.exe: 89698 bytes of flash verified                                                                                                    |             |
| avrdude.exe: safemode: hfuse reads as D8<br>avrdude.exe: safemode: efuse reads as FD<br>avrdude.exe: safemode: Fuses OK (E:FD, H:D8, L:FF)                                                                                                    |             |
| avrdude.exe done. Thank you.                                                                                                    |             |
| C:\Users\yyyeung\AppData\Roaming\SESlogger>                                                                                                    | Ŧ           |